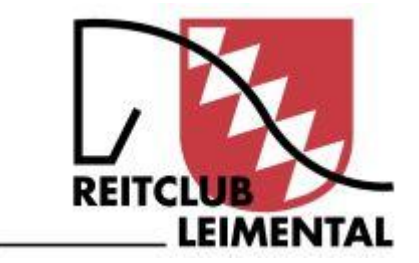

# Anleitung für Mitglieder und Helfer

| Login erstellen (fakultativ) | S. 2 |
|------------------------------|------|
| Login benutzen               | S. 3 |
| Passwort vergessen           | S. 4 |
| Schichtanmeldung             | S. 5 |

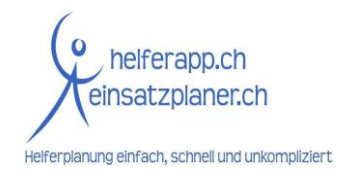

Stand: 10. April 2024

#### Login erstellen (fakultativ)

- 1. Öffne die Seite: https://reitclubleimental.helferapp.ch
- 2. Klicke in der Kopfzeile auf "Login".

Reitclub Leimental Helfer-Schichtanmeldung

3. Klicke auf "Neues Login erstellen".

## Mitglieder und Helfer Login

| La Benutzernam |                       |                     |      |
|----------------|-----------------------|---------------------|------|
| Passwort       |                       |                     |      |
| →) Anmelden    | Passwort zurücksetzen | 🗹 Neues Login erste | llen |

+) Login

4. Gib deine Daten an und hinterlege eine E-Mail-Adresse und ein Passwort.

| Person                 |                            | Adresse             |           |
|------------------------|----------------------------|---------------------|-----------|
| Anrede*                | O Herr O Frau              | Strasse und Nr.*    | 8         |
| Vorname*               | 1                          | Strasse Zusatz / CO | 8         |
| Nachname*              | 1                          | Land*               | Schweiz 🗸 |
| Beruf                  | â                          | PLZ*                |           |
| Geburtsdatum*          | iii Datum im Format dd.mm. | Ort*                | 8         |
| T-Shirt Grösse*        | <b>~</b>                   |                     |           |
| Vereinsmitgliedschaft* | ×                          |                     |           |
|                        |                            |                     |           |
| Kontakt                |                            | Login-Informationen |           |
| Festnetz Telefon       | t.                         | E-Mail*             | 8         |
| Mobile Telefon*        | ц.                         | Passwort*           | â         |
|                        |                            | Passwort erneut     | â         |
|                        |                            | eingeben*           |           |
|                        |                            |                     |           |

5. Bestätige die Nutzungsbedingungen und klicke auf "Registrieren".

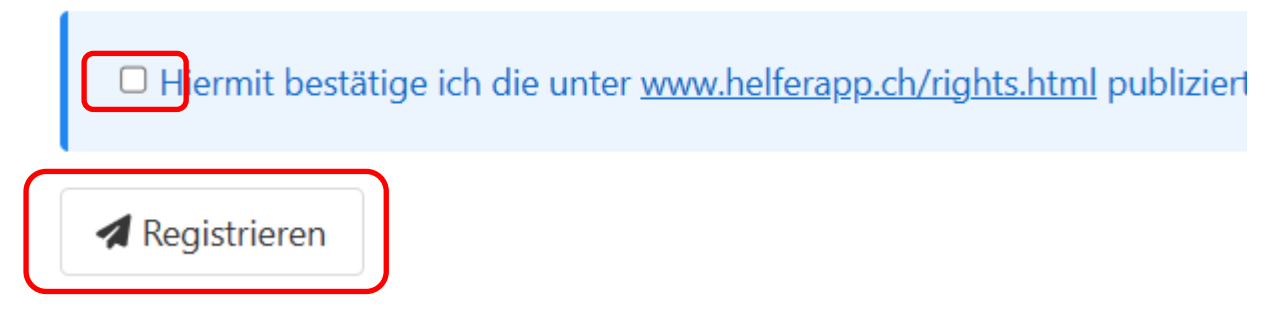

6. Ab sofort kannst du dich einfach mit deinen hinterlegten Daten anmelden (vgl. S. 3).

### Login benutzen

- 1. Öffne die Seite: https://reitclubleimental.helferapp.ch
- 2. Klicke in der Kopfzeile auf "Login".

Reitclub Leimental Helfer-Schichtanmeldung

+) Login

3. Melde dich mit der hinterlegten E-Mail-Adresse und deinem Passwort an.

| Benutzername oder E-Mail Adresse |
|----------------------------------|
|                                  |

- 4. Im Login-Bereich kannst du:
  - Deine registrierten Daten ansehen (unter deinem Profil);
  - Deine Daten anpassen ("Adresse ändern");
  - Dir ansehen, für welche Arbeitsschichten du dich bereits eingetragen hast ("*Meine Schichten*");
  - weitere Anmeldungen für Arbeitsschichten vornehmen ("Schichtanmeldung").
- 5. Vergiss nicht, dich am Ende abzumelden ("Logout").

#### Passwort vergessen

Du hast bereits ein Login erstellt, aber dein Passwort vergessen?

- 1. Öffne die Seite: https://reitclubleimental.helferapp.ch
- 2. Klicke in der Kopfzeile auf "Login".

| Reitclub Leimental Helfer-Schichtanmeldung |  |
|--------------------------------------------|--|
|--------------------------------------------|--|

3. Klicke auf "Passwort zurücksetzen".

|   | Benutzername oder E-Mail Adresse |
|---|----------------------------------|
| 0 |                                  |

4. Gib deine E-Mail-Adresse ein, dann wird dir ein neues Passwort zugestellt.

#### Mitglieder und Helfer Login

Gib hier unten deinen Benutzername oder deine E-Mail Adresse, damit auf deine hinterlegte E-Mail Adresse ein neues Passwort zugesendet werden kann.

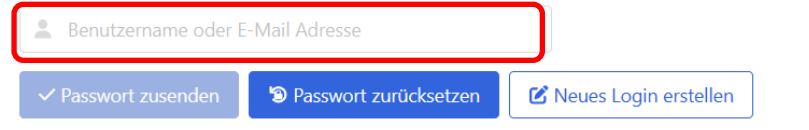

#### Schichtanmeldung

- 1. Öffne die Seite: <u>https://reitclubleimental.helferapp.ch</u>
- 2. Klicke in der Kopfzeile auf "Login".

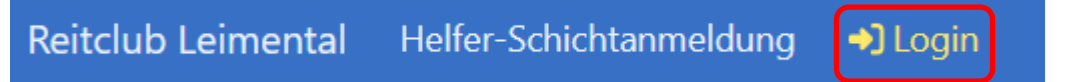

- 3. Wähle aus, an welcher Veranstaltung du helfen möchtest. Oft unterscheiden die Veranstalter zwischen Auf-/Abbau und eigentlicher Veranstaltung.
- 4. Je nach dem, wie der Veranstalter HelferApp benutzt, erscheint nun ein Formular für die Anmeldung (Ziff. 5) oder es sind sämtliche verfügbaren Arbeitsschichten ersichtlich (Ziff. 6).
- 5. Formular ist ersichtlich: Fülle das Formular aus und klicke auf weiter. Fahre mit Ziff. 7 fort.

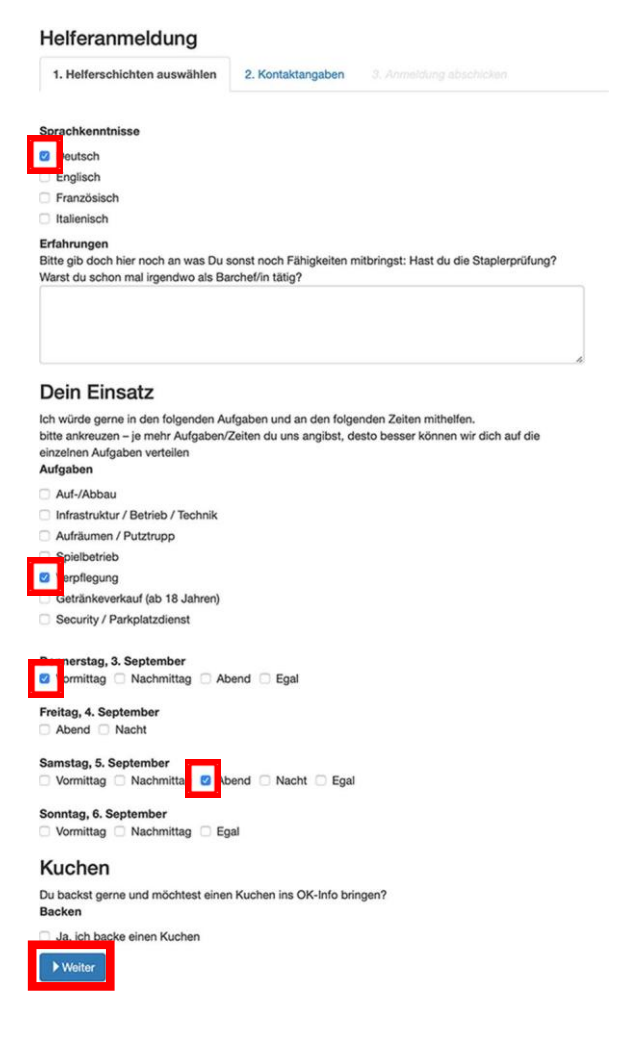

6. Arbeitsschichten sind ersichtlich: Du siehst, in welchen Ressorts und Funktionen noch wie viele Helfer gesucht werden und von wann bis wann die Arbeitsschicht dauert. Mit einem Klick auf das Symbol "i" sind weitere Informationen zur jeweiligen Arbeitsschicht ersichtlich.

| Ressort             | Funktion                             | 07:00                                             | 07:30 | 08:00 | 08:30                   | 09:00 | 11:30          | 12:00          | 13:00                                                            | 13:30    | 14:00  | 15:00 | 15:30 | 17:00 |
|---------------------|--------------------------------------|---------------------------------------------------|-------|-------|-------------------------|-------|----------------|----------------|------------------------------------------------------------------|----------|--------|-------|-------|-------|
| Bautrupp<br>Strecke | Bautrupp                             |                                                   |       |       |                         |       |                |                | 3 So                                                             | chichter | n frei |       |       |       |
| 8 Helfer            | Kinder und Jugendliche               |                                                   |       |       | von 17.08.2019 09:00:00 |       |                |                |                                                                  |          |        |       |       |       |
|                     | Reserve                              |                                                   |       |       |                         |       |                |                | bis 17.08.2019 15:00:00<br>Noch eine Schicht verfügbar hten frei |          |        |       |       |       |
|                     | Aufgabe Kasse 10 Fahrerlager / Start |                                                   |       |       |                         |       |                | 1 Schicht frei |                                                                  |          |        |       |       |       |
|                     | Fahrerlager /<br>Start               | rerlager /<br>rt Altersbeschränkung: ab 18 Jahren |       |       |                         |       |                | 1 Schicht frei |                                                                  |          |        |       |       |       |
|                     | Kasse 12                             |                                                   |       |       |                         |       | 1 Schicht frei |                |                                                                  |          |        |       |       |       |

Wähle nun alle Arbeitsschichten an, welche du leisten willst. Dadurch verändert sich die Farbe der Arbeitsschicht (Bild links).

<u>Achtung</u>: Du kannst hier mehrere Arbeitsschichten anwählen, allerdings nicht solche, die zur gleichen Zeit stattfinden (und möglicherweise auch nicht direkt aneinandergrenzende Arbeitsschichten). In diesem Fall erscheint eine Fehlermeldung (Bild rechts).

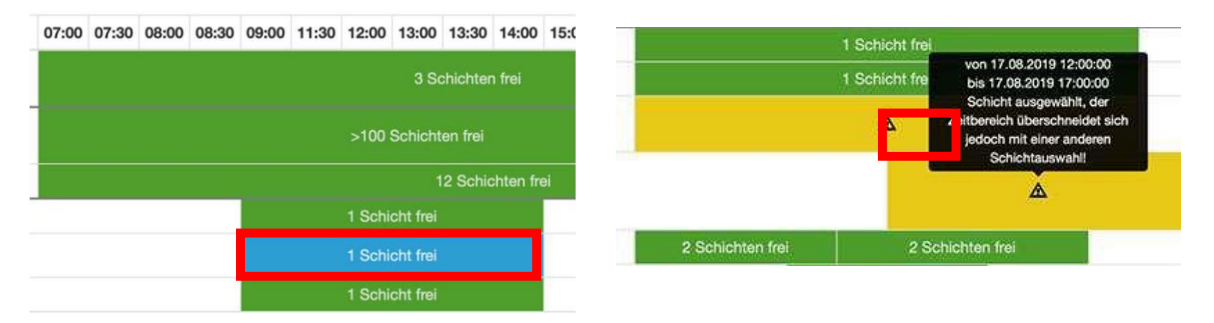

Nachdem du alle gewünschten Arbeitsschichten angewählt hast, musst du zuunterst auf der Homepage auf "Auswahl abschliessen und weiter" klicken.

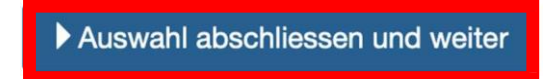

Wenn du noch kein Login erstellt hast, muss du nun deine persönlichen Daten erfassen.
Wenn du bereits ein Login erstellt hast, kannst du dies anwählen:

| Helferanmeldun            | g                       |                                                       |
|---------------------------|-------------------------|-------------------------------------------------------|
| 1. Helferschichten auswäl | hlen 2. Kontaktangaben  | 3. Anmeldung abschicken                               |
| Ich möchte nicht bei j    | eder Schichtanmeldung m | eine Daten erfassen und habe darum ein Login erstellt |
| Anrede:                   | ) Herr () Frau          |                                                       |
| Vorname:                  |                         |                                                       |
| Nachname:                 |                         |                                                       |

- 8. Zuletzt musst du deine Angaben überprüfen. Zudem kannst du noch Bemerkungen für den Veranstalter anbringen.
- 9. Du erhältst umgehend eine Bestätigungsmail mit den von dir gewünschten Einsatzzeiten auf die angegebene E-Mail-Adresse. Sobald der Veranstalter deine Arbeitseinsätze definitiv genehmigt hat, erhältst du eine definitive Bestätigung per E-Mail.

Auch in deinem Benutzerkonto sind sämtliche Arbeitseinsätze jederzeit ersichtlich.

Bei weiteren Fragen wende dich bitte an <u>helfer@reitclubleimental.ch</u> .